# PUMP CONTROLLER EN30 0,4kW – 11kW

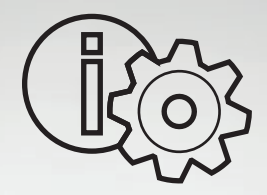

Safety instructions Installation & operating manual

Eura Drives GmbH

1,50 bar

AUTO: 42Hz, 007,9A

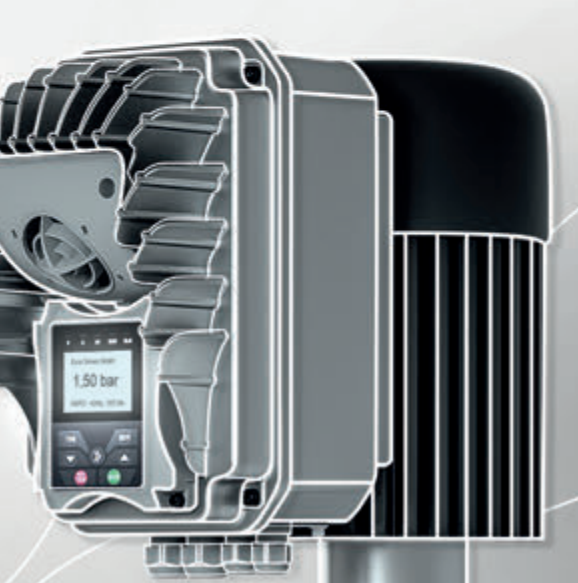

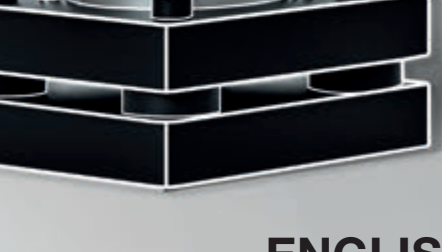

ENGLISH Software Version 1.03

**BLU S.r.I.** Via dell'Artigianato , 37 30030 VIGONOVO (VE) Ph. +39 049 9800318 Fax. +30 049 9800319 Email: <u>info@bludrive.it</u> Web : <u>www.bludrive.it</u>

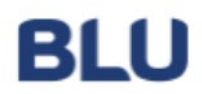

Instruction manual: Pressure Type: MARI-EM30

# Pump controller : S-No.:

System controller for pumps with frequency inverter

EM30 Software Version 1.03 (18.x) Stand 23.02.2017

| Execution: |
|------------|
|            |
|            |
|            |
|            |
| on:        |

| <u>con</u> | tent                                                     | <u>page</u> |
|------------|----------------------------------------------------------|-------------|
| 1.         | Safety Precautions                                       | 3           |
| 2.         | General / Mode of Operation                              | 4           |
| 3.         | Installation and Mounting                                | 4           |
| 4.         | Wiring and Connections                                   | 5           |
| 5.         | panel Description                                        | 6           |
| 6.         | Basic Settings                                           | 8           |
| 7.         | Pump controller Menu                                     | 9           |
| 8.         | Pump Menu Chain                                          | 11          |
| 9.         | Trip history monitor /Troubleshooting                    | 12          |
| 10.        | Expert mode                                              | 13          |
| 11.        | Operating mode Multi                                     | 18          |
| 12.        | Operating mode Inverter                                  | 16          |
| 13.        | Adjust motor characteristic                              | 17          |
| 14.        | Clear fault memory / Starts                              | 18          |
| 15.        | LED status                                               | 18          |
| 16.        | Terminal plan / transducer connection / mains connection | 19          |
| 16.        | customer settings                                        | 20          |

## BLU S.r.I.

Via dell'Artigianato , 37 30030 VIGONOVO (VE) Ph. +39 049 9800318 Fax. +30 049 9800319 Email: <u>info@bludrive.it</u> Web : <u>www.bludrive.it</u>

## **1. Safety Precautions**

Before installing and commissioning of the frequency converter controller, please read the product manual carefully and observe all warnings and safety instructions. Keep this manual is always easily accessible in the vicinity of the frequency converter controller.

#### **Definition of Information**

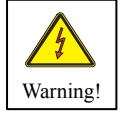

#### Warning !

Disregarding the safety severe to fatal injuries can occur or considerable material damage!

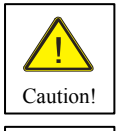

#### Caution!

Failure to follow these instructions severe to fatal injuries can occur or considerable material damage!

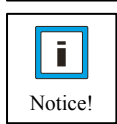

#### Notice!

Failure to follow these instructions may result in malfunction of the system!

#### Warning!

The drive controller contains dangerous voltages and controls potentially dangerous rotating mechanical parts. The installation, commissioning and maintenance of this equipment should be performed only by qualified personnel who are familiar with the operation. The installation, commissioning and maintenance of this equipment should be performed only by qualified personnel who are familiar with the operation.

Do you have particular caution if the automatic restart is activated. To avoid injury by possibly unintentional restart of the drive controller after a power failure, turn off the automatic restart in case of doubt. When repairing or servicing this equipment, make sure that the system can not be switched on by others again! The frequency controller have DC link capacitors, which carry hazardous voltage even after the mains supply is switched off. Therefore, always wait after switching off the mains voltage for at least 5 minutes before working on the machine or turn on the unit again. It is important to ensure that no live parts are touched when power is applied or the intermediate circuit capacitors are charged.

Do not work on the wiring and check any signals when power is applied.

The Inverter - Regulator has a leakage current.

Ground the frequency controller on the connections provided.

The customer-supplied GFCI should be in the Inverter - Regulator **universal current sensitive** / selective RCD (FI) - Circuit breaker type: B, B + be with rated current 300mA.

#### Caution! An RCD (FI) - switch can not work sometimes in certain plants (eg long cable).

#### t is recommended that the frequency converter - controllers separately fused.

Make sure that the input voltage of the registered on the nameplate voltage.

#### **Caution!**

All frequency controllers are tested for dielectric strength and insulation resistance. Before the insulation measurement in the pump station, for example within the scope of the inspection frequency controller must be disconnected!

#### It is strongly recommended that all electrical equipment conforms to the National Electrical Codes and local regulations.

Factors such as high temperatures, high humidity as well as dust, dirt and corrosive gases. The installation should be a well-ventilated, not exposed to direct sunlight place.

Put them no mains voltage to the transducer terminals or to the control terminals. Enter the operating signals Hand/0/Auto via the selector switch on or about the driving of external contacts and not by switching on and off of a line or motor contactor. It is strongly recommended that all electrical equipment conforms to the National Electrical Codes and local regulations. Only qualified personnel should perform installation, alignment and maintenance. The manufacturer reserves the right to alter the technical data in order to make improvements or update information.

As these provisions are handled differently, the user must observe the respectively valid for Him requirements. The manufacturer can not release you from the obligation to comply with the latest safety standards the user.

#### Notice!

The technical data and descriptions in this guide are correct to the best knowledge and belief. Technical improvements have been continuously carried out - that's why the manufacturer reserves the right, without prior notice to carry out such changes. The manufacturer can not be held liable for errors in the manual.

Warranty is within Germany and within the

incorporated statutory warranty period and applies only to the product itself and not for any consequential loss or damage or costs associated with the occurrence of a Warranty claim arise at other plants or plant parts. The operator shall, in each case to ensure that a failure or defect in the product can not lead to further damage.

## 2. Construction of a pressure control system

Non-return valve preventer is imperative and must be in the pressure behind the Pump will be installed! The expansion tank is to be fitted if required.

- 1 Flow direction52 Controller63 Motor74 Pump7
  - 5 Non-return valve 6 Pressure Transducer 7 Pressure vessel

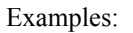

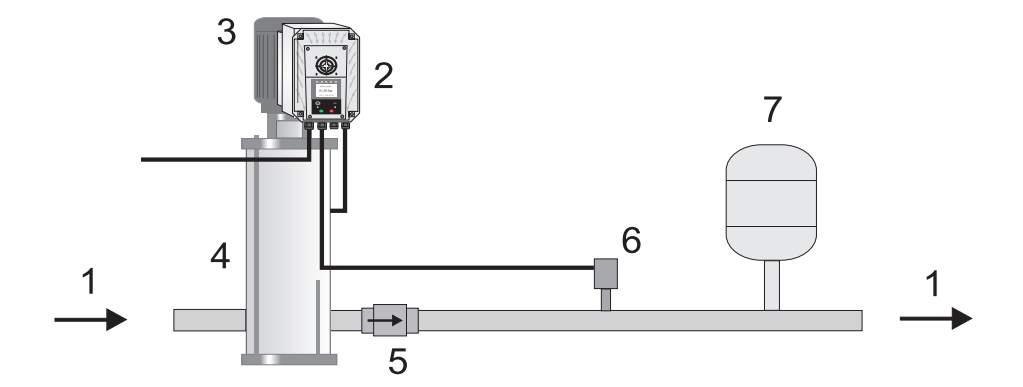

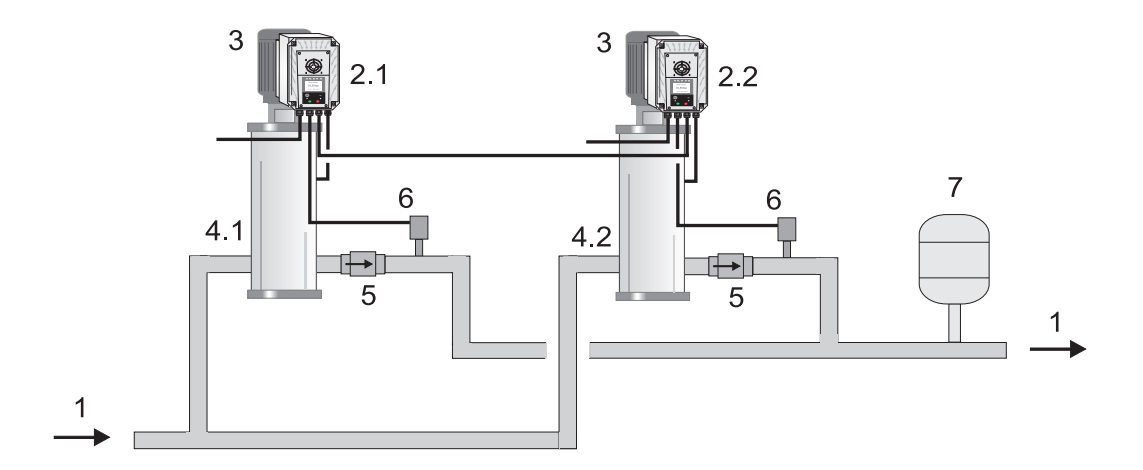

Note for the operation of the system with Pressure vessel! If the plant is operated with a pressure vessel, the vessel must be pre-pressed in normally state. The pre-squeezing pressure should be checked regularly. The amount of pre-squeezing pressure is: Start pressure bar minus 0.50.

## **3. Installation and Mounting**

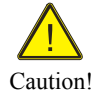

Environmental conditions such as high temperatures, high humidity should be avoided as well as dust, dirt and corrosive gases. The installation should be a well-ventilated and not exposed to direct sunlight location. Because of convection, the frequency control during installation of at least

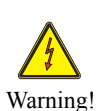

Be installed 15 cm from side walls or other facilities.

The allowable temperature range of +5 ° C to +30 ° C must not be under-or exceeded Do not install the Inverter controller near heat-radiating bodies

#### 3.1 Mounting the EM30-MA Controller

The compact housing is constructed with an adapter in place of the terminal box using 4 holes. Mounting details: See manufacturer's data sheet MARI (EM30).

## 4. Wiring and Connections in Controller mode

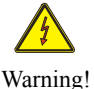

Make sure that the input voltage indicated on the product nameplate voltage.

Be sure to supply voltage and terminal assignment note!

Do not apply a voltage to the sensor - and control terminals.

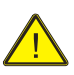

The pressure sensor used 0-10V or 4-20mA.

are connected to the respective terminals!

The respective pin assignment, refer to the diagram.

Caution! Check the correct connection of power, sensor, and control lines.

#### **4.1 Motor protection**

The MARI-EM30 Inverter controller has a monitoring function for the motor current. This motor current is set via the controller menu. In addition, PTC thermistors are to monitor the temperature used. This monitoring is set via the controller menu...

#### 4.2 Power supply: 230V or 400V 50 / 60Hz

| Clamp  | Function     | Description                                       |              |
|--------|--------------|---------------------------------------------------|--------------|
| L1     | Power Supply | L1 Phase                                          |              |
| L2 (N) | look         | L2 Phase (Neutral) See 16.Connection diagram MARI |              |
| L3     | Type plate   | L3 Phase                                          | Power Supply |
| PE     |              | PE Ground                                         |              |
|        |              |                                                   |              |

#### 4.3 Port for the fault signal relay per inverter

| Clamp    | Function       | Description   |
|----------|----------------|---------------|
| 1 TC 1/2 | Alarm relay    | Alarm contact |
| 2 TB 1/2 | changer        | Alarm contact |
| 3 TA 1/2 | 230V 2 A limit | Alarm contact |

#### 1 1 Port for the external inputs

| 4.4 I UI L IUI LIIC CAU | ti nai mputs      |
|-------------------------|-------------------|
| Clamp                   | Function          |
| CM                      | Common            |
| DI1                     | Ext. On / Off     |
| DI2                     | Ext. low water on |
| DI3                     | Chain             |
| CM                      | PTC               |
| DI5                     | PTC               |
|                         |                   |

| Desc | cription |
|------|----------|
| Ext. | Common   |
| Ext. | Input 1  |
| Ext. | Input 2  |
| Ext. | Input 3  |
| +    | Motor    |
| -    | Motor    |
|      |          |

Transducer

+

## 1 2 3

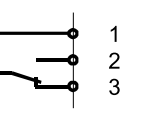

no failure

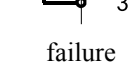

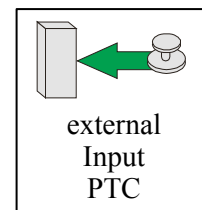

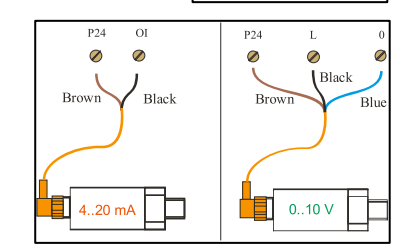

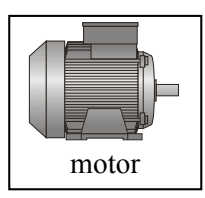

| 4.5 Port for 1 | <u>the transducer 0-10V/ 4-</u> | <u>-20mA</u> |
|----------------|---------------------------------|--------------|
| Clamp          | Function                        | Description  |

| Clamp  | Function      |
|--------|---------------|
| P24    | 24VDC +       |
| CM+GND | 24VDC -       |
| AI1    | Signal 0-10V  |
| AI2    | Signal 4-20mA |

- -

| 24VDC -       | Bridge / Transducer -     |
|---------------|---------------------------|
| Signal 0-10V  | Sensor Signal V           |
| Signal 4-20mA | Transducer Signal mA      |
|               |                           |
|               |                           |
| P 41          | -22017 2- 40017 50 / (011 |

| 4.6 Connecti | <u>on for the motor / pump 3x230V o</u> | <u>r 3x400V 50 / 60Hz</u> |
|--------------|-----------------------------------------|---------------------------|
| Clamp        | Function                                | Description               |
| U            | 3 phase motor                           | U                         |
| V            | look                                    | V                         |
| W            | wiring diagram                          | W                         |
|              |                                         |                           |

When disturbances to the notes under 9.2 Troubleshooting note!

## **5. Panel Description MARI**

Control panel with LCD display for parameters and operating data:

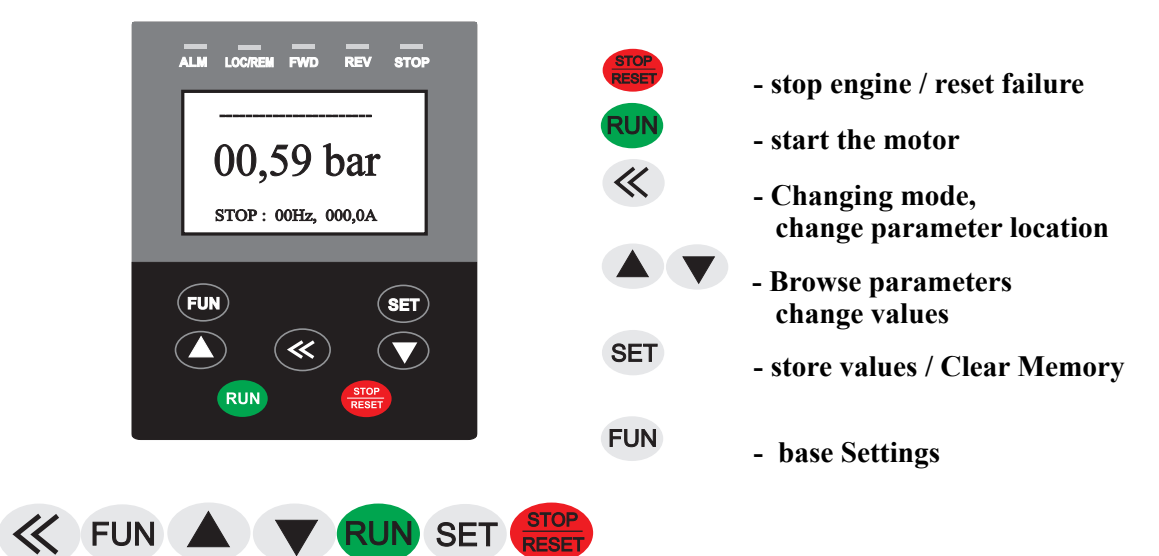

## 5.1 MARI-EM30 display:

Active main display

After initialisation is complete, the display will return:

## Status indicators during controller mode

## Display manual mode (HAND)

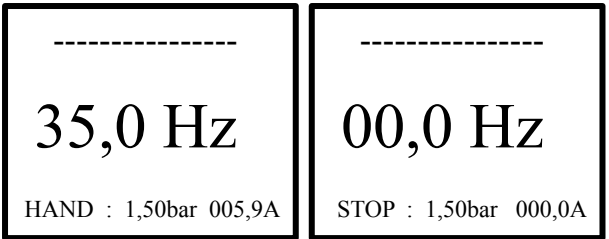

## Display in automatic mode (AUTO)

Display "Motor poti"

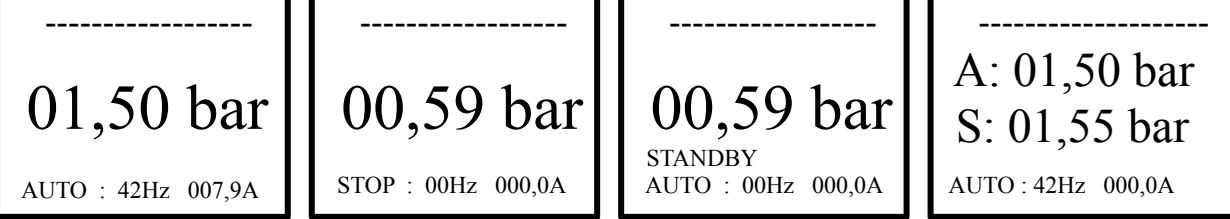

Display with analog Guardian

A: 01,50 bar 44.0 % W: AUTO: 42Hz 000,0A

## 5.2 MARI-EM30 Hand / Auto Change:

Operate system with manual or automatic mode.

## Select 5.2.1 Manual operation

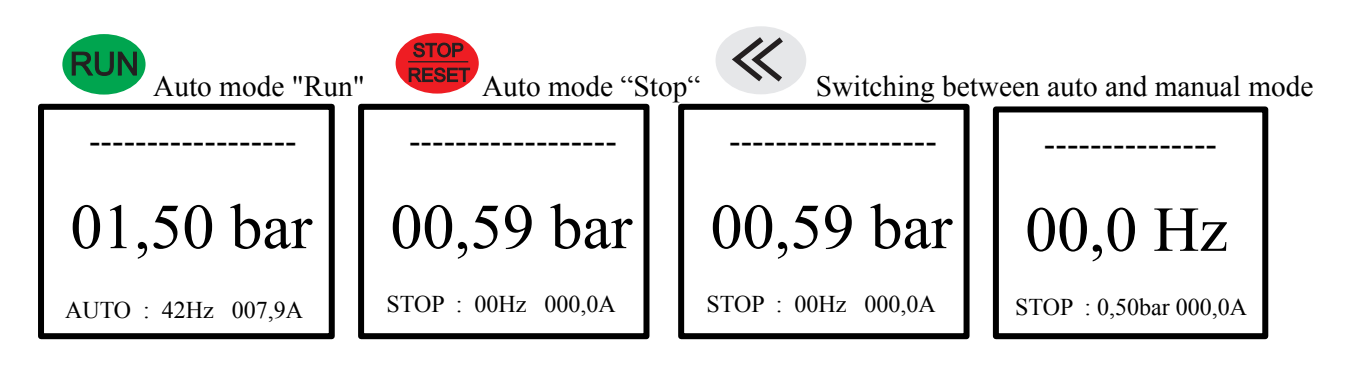

## 5.2.2 Select Automatic mode

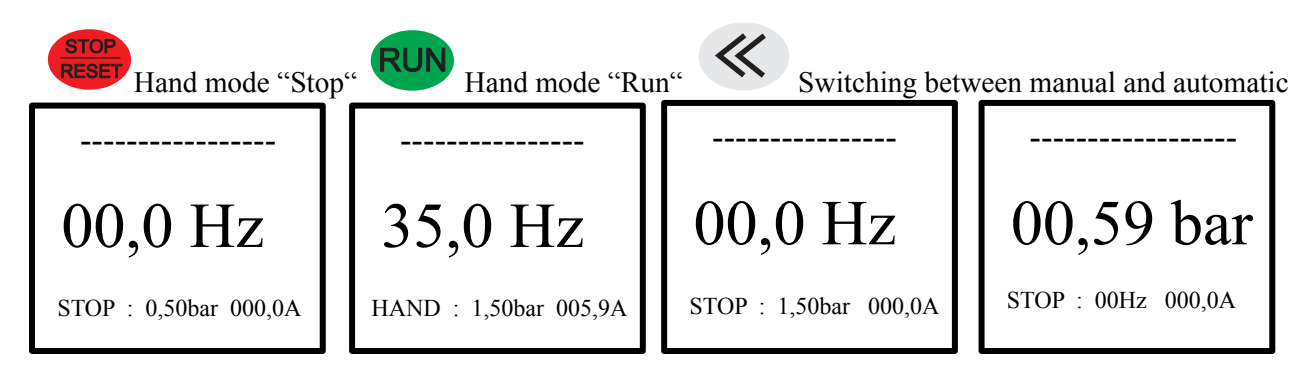

## 5.3 MARI manual / auto mode with "Motor poti"

Setting values in manual mode or automatic mode with "Motor potentiometer". A : actual "pressure", S : setpoint "pressure"

## Attention ! "Motor poti" is possible only with single units!

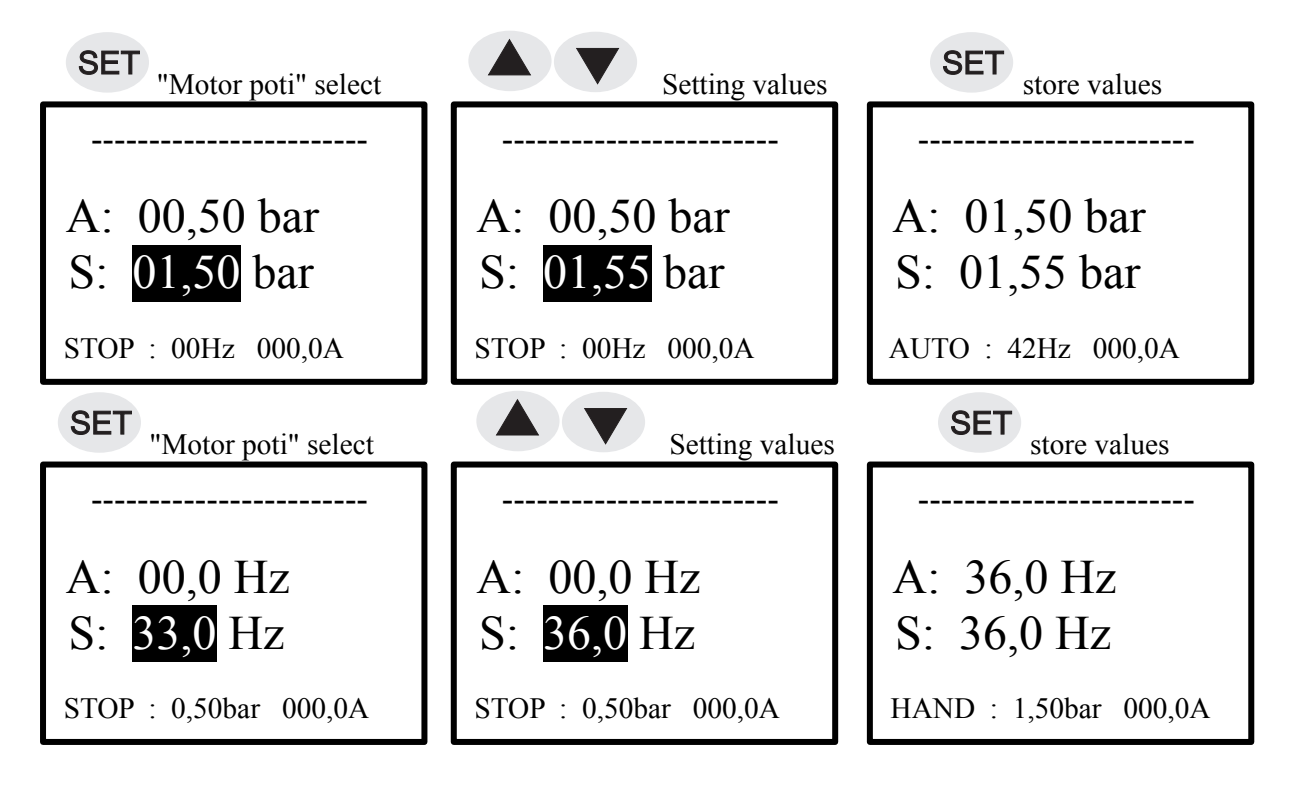

## 6. Basic Menu **6.1 Setting the basic**

## **CODE** Input!

## Attention ! Only in stop possible!

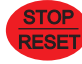

RESET Press "Stop" button.

FUN "FUN" button for 10 seconds. hold

The basic menu is displayed.

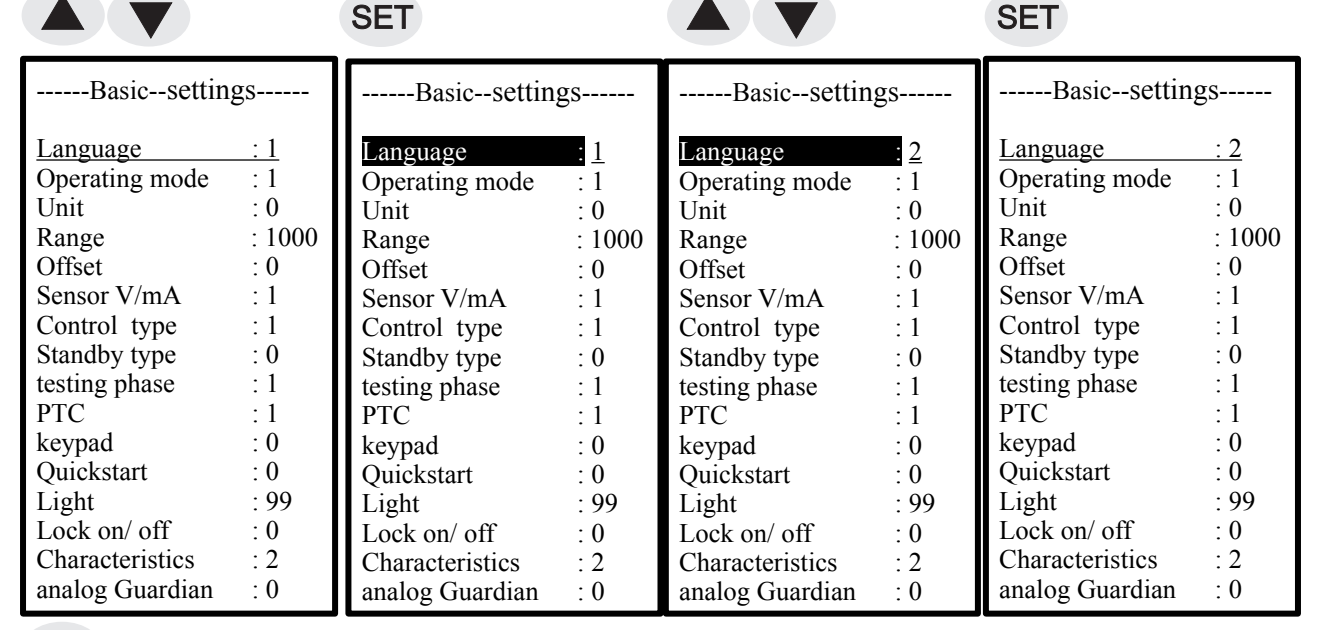

**FUN** "FUN" button for 2 sec. And hold to exit the base.

## **6.2 Setting the basic parameters**

| Set the menu language            |                         |                                                                  |
|----------------------------------|-------------------------|------------------------------------------------------------------|
| Language                         | :1                      | -1 = D (German), $2 = E$ (English)                               |
| Set the desired operating mo     | de.                     |                                                                  |
| Operating mode                   | :1                      | -1 = Pump controller, $2 =$ chain $3 =$ Multi, $4 =$ inverter    |
| Enter the unit for the measur    | ement range.            |                                                                  |
| Unit                             | :0                      | -0 = bar,                                                        |
| Enter the measuring range of     | f the sensor.           |                                                                  |
| Range                            | :1000                   | -0 - 9999, (1000 = 10bar)                                        |
| Enter the if necessary the ser   | nsor offset.            |                                                                  |
| Offset                           | : 0                     | - 0 - 9999                                                       |
| Select the input signal for the  | e sensor. Data: See 1   | nameplate sensor.                                                |
| This function lets you choos     | e the option signal b   | etween 0-10V and 4-20mA. (Connection see special wiring diagram) |
| Sensor V/ mA                     | :1                      | -1 = V, 2 = mA                                                   |
| Enter the function of the PIE    | ocontrol. (TO filling   | g or emptying)                                                   |
| Control type                     | :1                      | -1 = positive, 0 = negative                                      |
| Enter the function for standb    | y. (Stop or basic spe   | eed)                                                             |
| Standby type                     | :0                      | -0 = stop, 1 = base speed with cutoff                            |
| Enter the test phase for the z   | ero flow cut-off at the | he slave.                                                        |
| testing phase                    | : 0                     | -0 = off / 1 = on                                                |
| If necessary, select the PTC     | function for engine     | monitoring.                                                      |
| РТС                              | :1                      | -1 = off / 2 = on                                                |
| Enter the keypad function fo     | r safe operation.       |                                                                  |
| If the set value is greater that | n 0, the drive is stop  | ped when the keypad is disconnected (safe operation).            |
| Keypad                           | :0                      | - 0 - 30s                                                        |
| Enter to shorten the charging    | g time at "power on"    | the Quick Start.                                                 |
| Quickstart                       | :0                      | -0 = off / 1 = on                                                |
| Enter the time for the display   | y backlight. $0 = off;$ | 100 = permanent light                                            |
| Light                            | :99                     | - 0 - 100                                                        |
| If necessary, select the Lock    | function for the par    | ameter. The code is then "174".                                  |
| In Block "1", the motor pote     | ntiometer function i    | s still active. In Block "2" is all blocked.                     |
| Lock / Unlock                    | : 0                     | -0 = OFF / 1 = a single / 2 = an all                             |
| Set the characteristic for the   | motor. When "6" is      | selected, the motor data must be entered.                        |
| Detailed description on page     | 19 "Setting the eng     | ine characteristic"                                              |
| Characteristics                  | :2                      | - $2 = V/Hz$ - Asynchronous motor, $6 = PM$ - Synchronous motor  |
| Set the analog Guardian          |                         |                                                                  |
| analog Guardian                  | :0                      | - $0 = off$ , $1 = low$ water $2 = dry$ run                      |
| 5                                |                         |                                                                  |

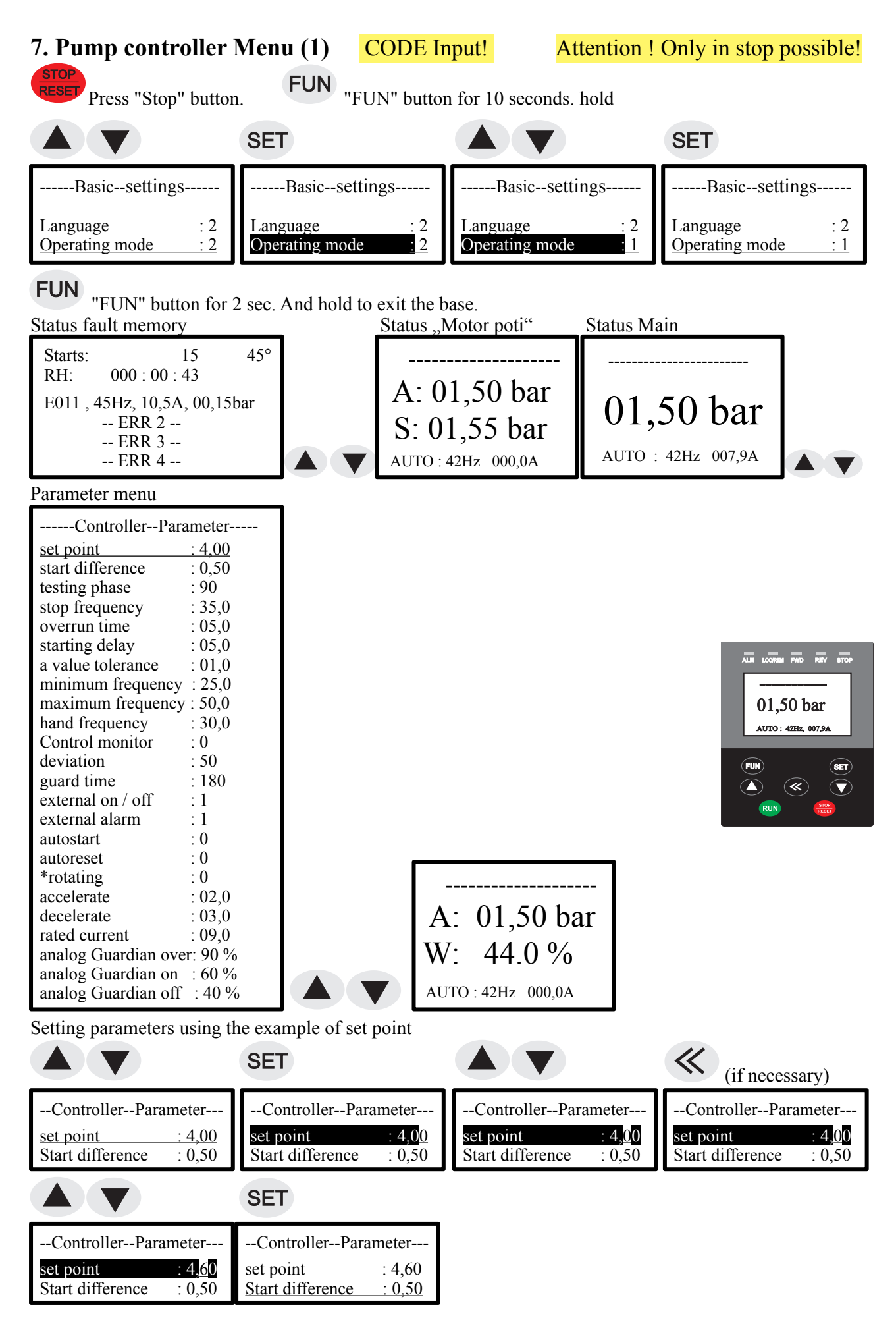

## 7.1 Controller Setting Parameters

| Enter the set point, at which the system should operate.                                                                                                    |
|----------------------------------------------------------------------------------------------------|
| Enter the starting difference, with which the system will work.                                                                                                    |
| Start difference:00,50bar- 0,01bar - xx,xx bar                                                                                                    |
| Enter the verification phase for zero amounts shutdown a. Recommendation: 50%. See also "zero flow cutoff"                                                                                                    |
| testing phase :90% $-1\% - 200\% = 0,1-2,00$ bar absolute                                                                                                    |
| Enter the global stop frequency for zero amounts shutdown.                                                                                                    |
| Stop irequency                                                                                                    |
| overrun time is iss - 1s - 99s                                                                                                    |
| Enter the time of Starting delay for the restart after "Standby"                                                                                                    |
| starting delay :5s - 1s - 99s                                                                                                    |
| Enter the control tolerance for the PID - a regulation.<br><b>a value tolerance</b> :1% - 1% - 10%                                                                                                    |
|                                                                                                    |
| Enter the minimum frequency of the pump. This feature gives you the option to enter the minimum frequency of the pump for operation. This possibility of adjusting the pump speed can be limited.                                                                                                    |
| minimum frequency :25Hz - 1Hz - 200Hz                                                                                                    |
| Enter the maximum frequency of the pump. This feature gives you the option to enter the maximum frequency of the pump for operation. This possibility of adjusting the pump speed can be limited.                                                                                                    |
| maximum frequency :50Hz - 1Hz - 650Hz                                                                                                    |
| hand frequency :35Hz - 1Hz - 650Hz                                                                                                    |
| Enter the water deficiency function $1 = A \parallel \Omega ff$ $2 = sensor monitoring a 3 = electronic dry run protection$                                                                                                    |
| 4 = pressure monitoring in% $5 =$ electronic dry run protection + pressure monitoring in%                                                                                                    |
| Control monitor :1 - 1 - 6                                                                                                    |
| 1 = Control monitor is off, sensor monitoring is off, dry-running monitoring is Off                                                                                                    |
| 2 = Control monitor is off, sensor monitoring / dry running (<0.1 bar) (10s)                                                                                                    |
| 3 = Control monitor on electronic dry run protection (<0.5 bar) (20s)                                                                                                    |
| 4 = Control monitor on pressure is low in%. (1-100%) (40s) $5 = Control monitor on electronic dry run protoction (<0.5 hor) + processes low in% (1-100%)$                                                                                                    |
| 6 = Control monitor on electronic dry run protection (<0.5 bar) + pressure low in %. (1-100%) inactive in Manuel model                                                                                                    |
| Enter the deviation in% for the pressure is low. This value monitors the actual pressure on deviation                                                                                                    |
| deviation :50% - 0- 100%                                                                                                    |
| Enter the guard time delay until the pressure drop is switched off.                                                                                                    |
| guard time :180s - 0- 999s                                                                                                    |
| Specify the function for the digital input 1. Attention ! Automatic restart.                                                                                                    |
| <b>EXERTIAL ON</b> $/$ <b>OII</b> $0$ $-1 = \text{closer} / 0 = \text{opener}$                                                                                                    |
| external alarm $:0$ $-1 = closer / 0 = opener$                                                                                                    |
|                                                                                                    |
| Specify the function for the startup to "power on".                                                                                                    |
| <b>autostart</b> : $0 - 1 = 0$ if $0 = 0$ if Select the Reset to function. At fault is automatically tried calling <b>3 times in 20 minutes</b> again                                                                                                    |
| Autoreset can only be selected together with Autostart!                                                                                                    |
| <b>auto-reset</b> :0 $-1 = \text{on} / 0 = \text{off}$                                                                                                    |
| Enter the direction of rotation of the pump (in). Power phase does not matter!                                                                                                    |
| rotating $:0 - 0 = \operatorname{right} / 1 = \operatorname{left}$                                                                                                    |
| Enter the Acceleration time of the pump (s). Recommendation: $1-3$ seconds.                                                                                                    |
| Enter the deceleration time of the pump (s). Recommendation: 2-10 seconds.                                                                                                    |
| decelerate :05,0s - 0,01s - 99,9s / only manual operation                                                                                                    |
| Enter the motor rated current of the pump (s). Data: See nameplate.                                                                                                    |
| rated current :xxx,0A - 0,01A - 199,9A                                                                                                    |
| Enter the values in% for monitoring.                                                                                                    |
|                                                                                                    |
| This value monitors the second analog input for deviation. Attention ! No "Motor poti" function possible!                                                                                                    |
| <b>0</b> = <b>analog Guardian is off</b>                                                                                                    |
| 1 his value monitors the second analog input for deviation. Attention ! No "Motor poti" function possible!          0 =       analog Guardian is off         1 =       analogue Guardian is on "low water" - automatic restart!         2 =       analogue Guardian is on "dry run" - no automatic restart! (Posot) |

| analog Guardian over | :90%  | - 0-100% | Warning ! |
|----------------------|-------|----------|-----------|
| analog Guardian on   | :60 % | - 0-100% | pump on   |
| analog Guardian off  | :40 % | - 0-100% | pump off  |

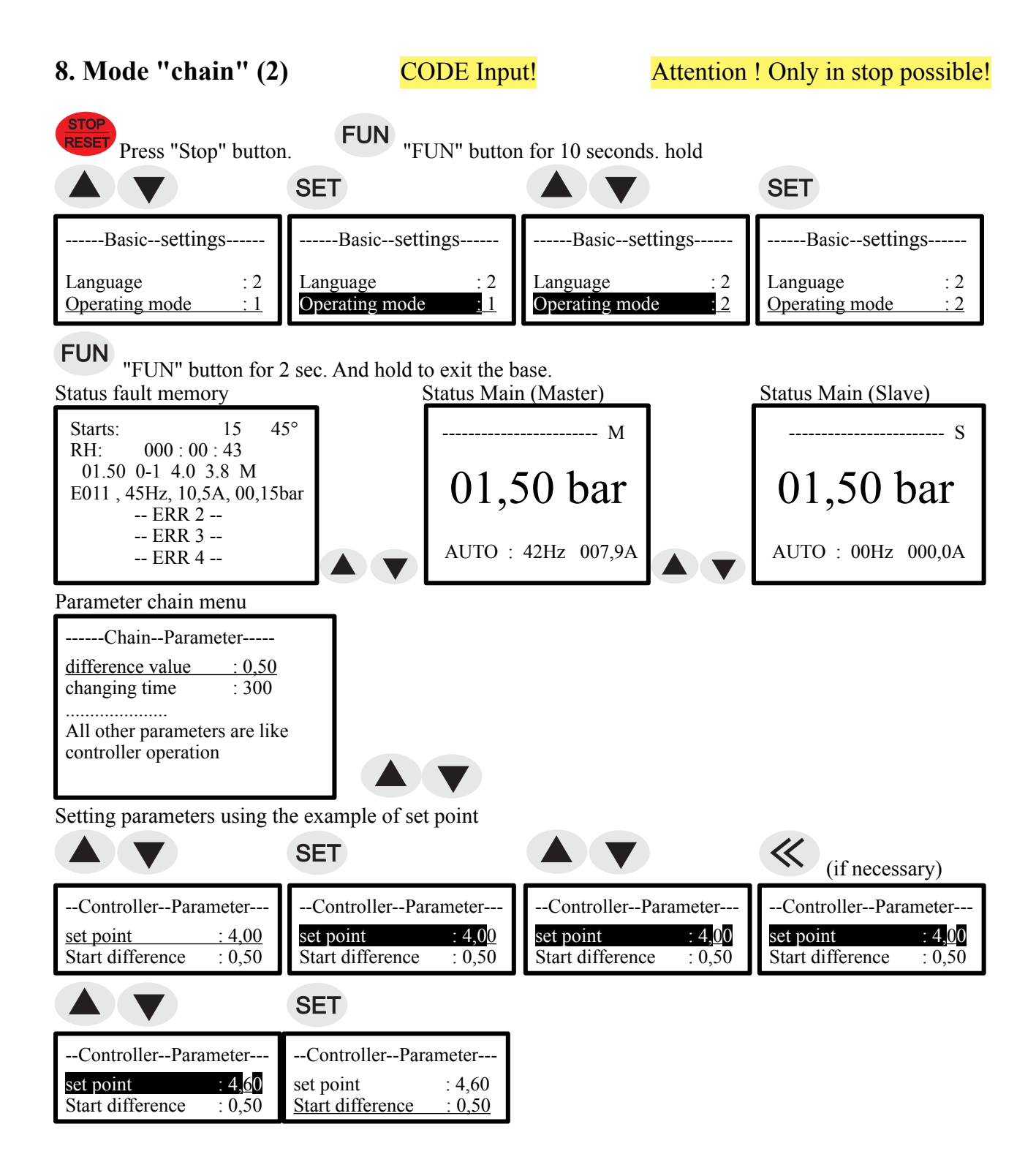

#### **8.1 Setting parameters chains**

Enter the difference value for the master-slave operation.difference value:00,50bar- 0,01bar - 10,00bar

Enter the switching time for the master-slave exchange with chain operation. changing time :300min - 1min - 999min

All other parameters see controller operation!

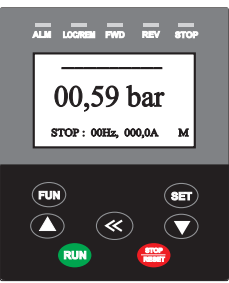

## 9. Error Messages

#### 9.1 Error messages Frequency EM30

The error "Er002" to "Er xxx" are error messages. The red LED lights. The alarm relay switches. Display examples:

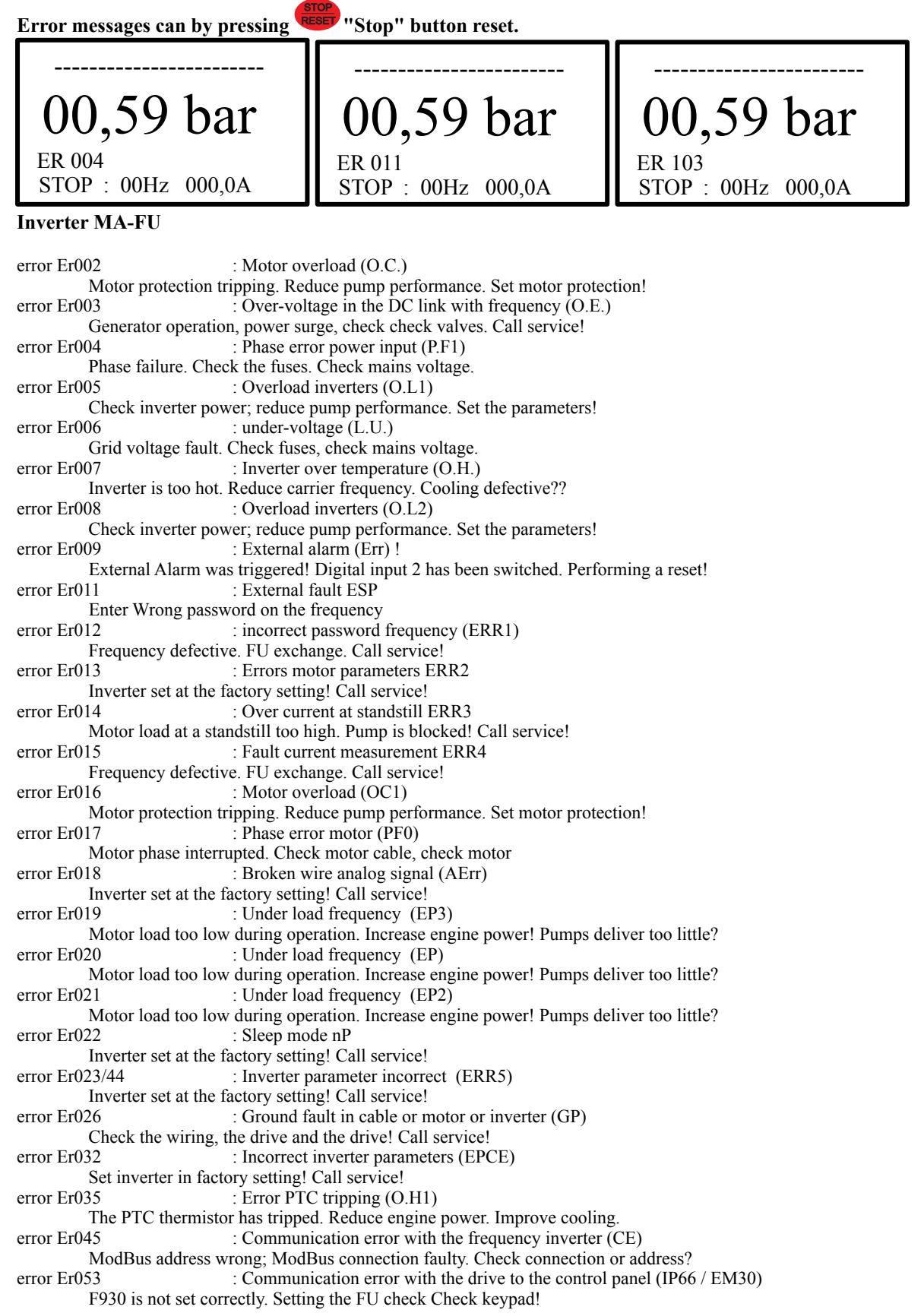

error Er072 : Motor overload (O.C.2)

Motor protection tripping. Reduce pump performance. Set motor protection!

error Er103 Error running dry / sensor error electronically; Pressure less than 0.1 bar

The dry-run protection / Transducer error triggered .. Water supply / Transducer check!

error Er104 : Error analogous dry run;

The analogue dry-running protection / sensor error has triggered. Check water supply / Transducer! : Error analog value "limit" error Er105

The analog limit of the value has triggered. Check water level / Transducer!

: Error pressure is low error Er107

The internal pressure deficiency protection has tripped. Check pressure is low setting or water supply!

error Er108 : Error dry run electronically; Pressure less than 0.5 bar The dry-running protection has triggered. Check water supply!

error Er130 : Error chain

The chain fault triggered. Check wiring and setting of chain operation!

Fehler Er190 Software error

Call service!

## 9.2 Troubleshooting

#### The displays is dark

Mains voltage is present and turned on? If one or more fuses blown?

#### Plant does not start

The controller is not in operation!Press the "RUN" or switch between "manual" or "automatic"!

If properly closed when operating via the external input cable?

Plant does not start although the "RUN" shows. Transducer not connected? (Message: "Sensor error")

The actual pressure is reached or over inflation pressure? The starting pressure is not set or too small?

## Pump does not stop

If the set pressure is set too high (pumps create the pressure does not)? Is the pipeline of investment not vented properly? Non-return valve incorporated in the pressure line upstream of the sensor?

#### Zero flow cutoff is not set correctly? See: switch-off frequency, testing phase, switch-off delay!

If the back-flow preventer leaking? In short rigid pipes, expansion vessel into the pressure line downstream of the back-flow preventer installed (pre-charge pressure check: starting pressure - 0.5 bar)!

#### Pressure indicator does not indicate the actual pressure

Pressure sensor type does not match the pressure sensor used (eg 10 bar - Sensor; 25 bar - sensor)?

Sensor or sensor plug is wet? Sensor cable is broken or connected incorrectly?

The control is too warm

Check ambient temperature! If necessary. provide cooling! Reduce carrier frequency!

Display shows no data and pump does not start

Connected pumps have the "power" switch on already ground fault.

Check frequency without pumps connected to function

## **10. Expert mode**

#### 10.1 switch-off frequency,

The switch-off frequency is the lowest operating frequency in the pressure control. If the switch-off frequency achieved waiting the pressure regulator the switch-off before the particular pump into "standby" position. The switch-off frequency should be adjusted so that just no longer promotes the respective pump. The delay time should be set so that does not get the pump in this operating point to vibrate.

This feature supports the zero flow cutoff.

#### 10.2 zero flow shut-off

The zero flow shut-off ensures safe shutdown output "0".

The zero flow cutoff requires when setting some experience and detailed knowledge of the operation of the controller. If the system with the factory setting of zero flow cutoff does not operate satisfactorily,

please contact your dealer or the manufacturer.

The test phase: 1 - 99% 50% Recommendation: 50%. manipulates the desired pressure while the pump is operating to constantly check whether it delivers. The larger the test phase, the safer switches on the pump when pumping "0".

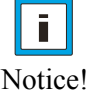

#### To adjust the system with test phase and cutoff expertise is required!

Notice!

## **END Chan and Controller Menu**

## 11. Operating mode "Multi"(3)

CODE Input!

Attention ! Only in stop possible!

| Press "Stop" button. FUN" button for 10 seconds. hold |                                    |                              |                              |  |  |
|-------------------------------------------------------|------------------------------------|------------------------------|------------------------------|--|--|
|                                                       | SET                                |                              | SET                          |  |  |
| Basicsettings                                         | Basicsettings                      | Basicsettings                | Basicsettings                |  |  |
| Language: 2Operating mode: 1                          | Language : 2<br>Operating mode : 1 | Language: 2Operating mode: 3 | Language: 2Operating mode: 3 |  |  |
| ELINI                                                 |                                    |                              |                              |  |  |

"FUN" button for 2 sec. And hold to exit the base.

In the "Multi" accepts the MAR or MARH- controller pump control. For this purpose, all MARE and MARI controller via Modbus with the MAR / H controllers are connected. On MARE-EP66 each slave number must be set. He must be no gaps between the slave number. There must be no double assignment of the slave numbers.

Status memory

| Starts: 15<br>RH: 000 : 00 : 43<br><br>Status displays in multi mode o<br>Example double system with M             | peration<br>ARH                   |                                   |                                            |
|----------------------------------------------------------------------------------------------------|-----------------------------------|-----------------------------------|--------------------------------------------|
| <br>Station 1<br>AUTO P1: 42Hz 007,9A                                                                              | Station 2<br>Auto p2: 00Hz 000,0A | Station 3<br>AUTO P2: 00Hz 000,0A |                                            |
| Multi set parameters<br>Multi-modeParameter<br><u>Slave : 1</u><br>emergency mode : 1<br>distress frequency : 40,0 |                                   | ALM LOOPEN<br>Static<br>AUTO PI:  | PHO REV STOP<br><br>On 1<br>: 4282, 007,9A |

**(** 

 $\overline{\mathbf{\nabla}}$ 

## **<u>11.1 Multi parameter Setting the example of the slave address.</u>**

|                                                  | SET                                              |                                                  | SET                                              |
|--------------------------------------------------|--------------------------------------------------|--------------------------------------------------|--------------------------------------------------|
| -Multi-modeParameter-                            | -Multi-modeParameter-                            | -Multi-modeParameter-                            | -Multi-modeParameter-                            |
| Slave: 1emergency mode: 1distress frequency:40,0 | Slave: 1emergency mode: 1distress frequency:40,0 | Slave: 2emergency mode: 1distress frequency:40,0 | Slave: 2emergency mode: 1distress frequency:40,0 |

#### **<u>11.2 Setting multi mode parameters</u>**

Enter the slave address for the multi-operation. Attention! Only use each address once Slave Number :1 -1 - 6 (MARH Address: 101- 106) 1 - 4 (MAR)

Enter the function for emergency operation. 1 = Off, 2 = distress frequency code, 3 = distress frequency with autostart. emergency mode :1 - 1 - 5

Enter the distress frequency of the pump. This function gives you the possibility the pump with distress frequency to operate if the main controller. **distress frequency** :40Hz - 1Hz - 200Hz

#### **<u>11.3 Construction scheme of a multi-pump system with 4x EM30 + MARH Controller</u></u>**

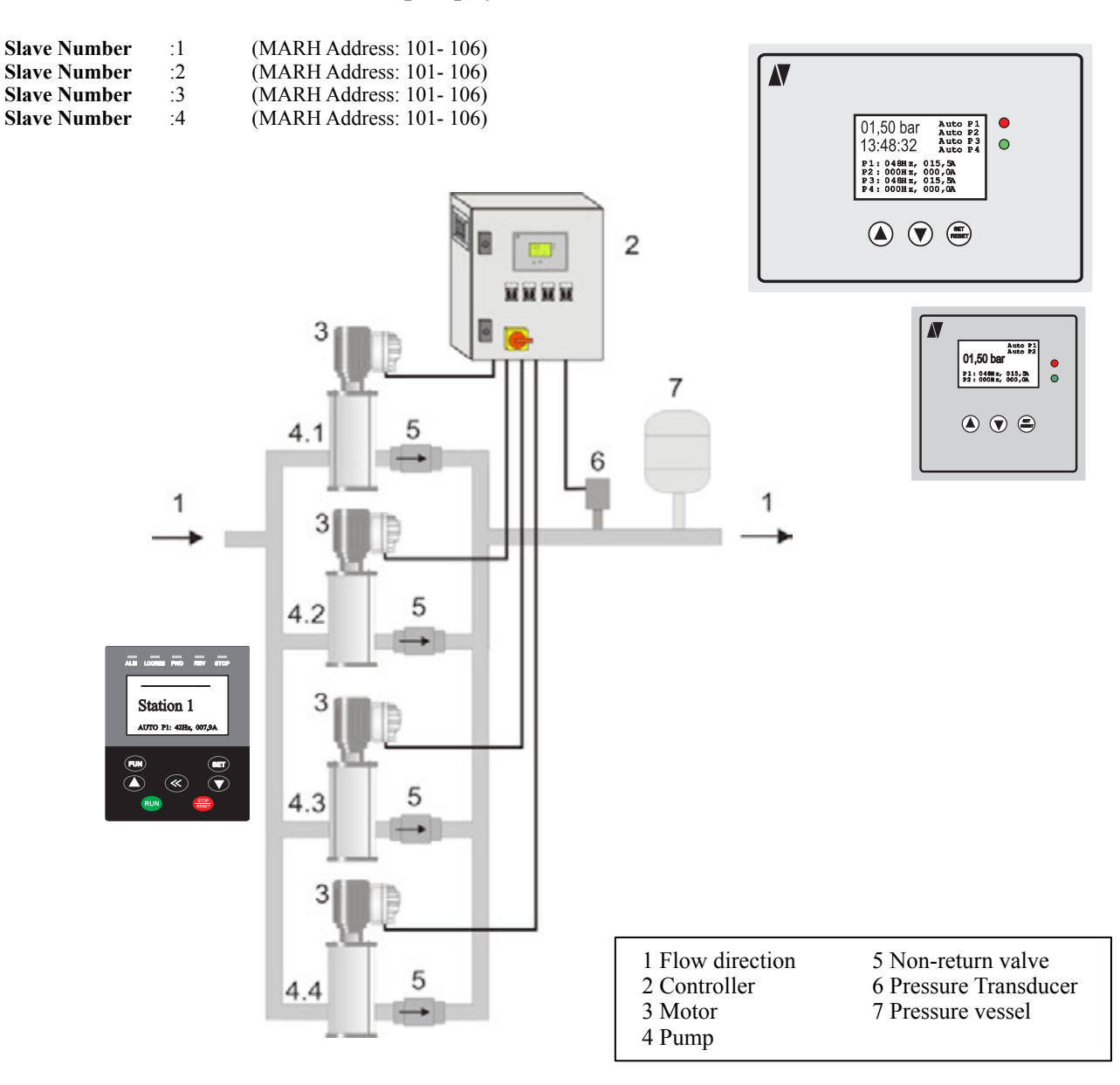

#### **12. Operating mode "frequency"**(4) CODE Input! Attention ! Only in stop possible!

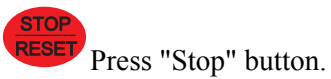

FUN "FUN" button for 10 seconds. hold

The basic menu is displayed.

basic settings

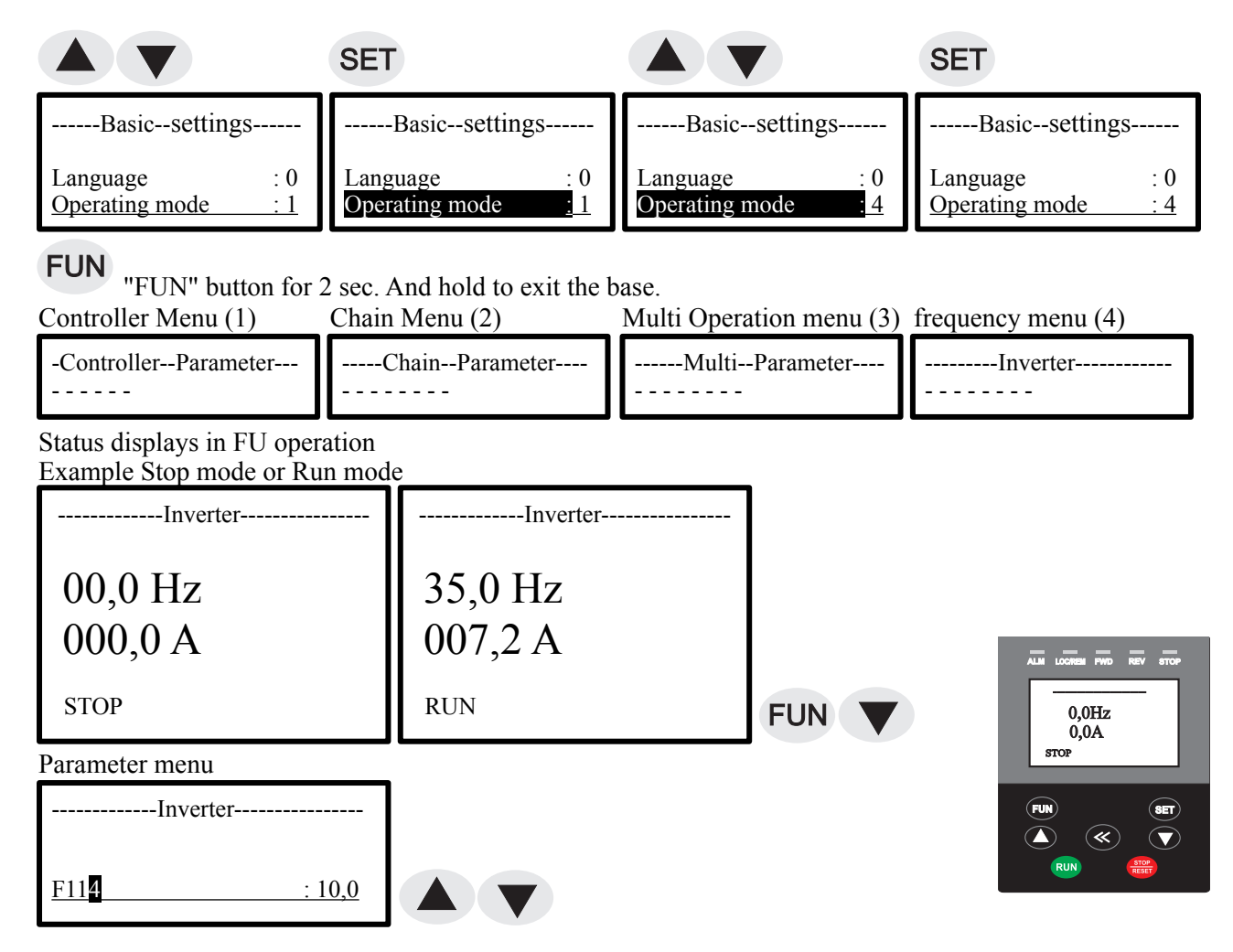

## **12.2 Setting parameters in operating frequency**

|                     | SET                 | (if necessary)      |                           |
|---------------------|---------------------|---------------------|---------------------------|
| Inverter            | Inverter            | Inverter            | Inverter                  |
| <u>F114 : 10,0</u>  | <u>F114 : 10,</u> 0 | <u>F114 : 10,0</u>  | <u>F114 : 1<b>2</b>,0</u> |
| SET                 |                     | (if necessary)      |                           |
| Inverter            | Inverter            | Inverter            | Inverter                  |
| <u>F11</u> 4 : 12,0 | <u>F115 : 10,0</u>  | <u>F1</u> 15 : 10,0 | <u>F125 : 30,0</u>        |

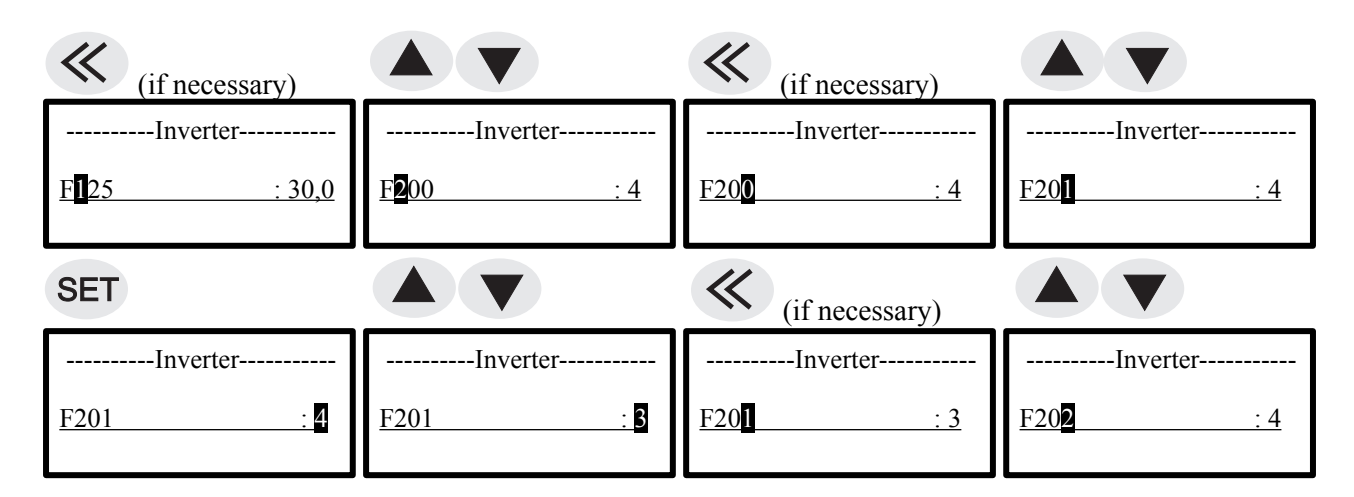

### **12.3 Setting the frequency parameter**

Enter the value of parameter F 114. F114 = ramp (Example) F114 :10.0 - 0.01- 99.0

All other parameters can be found in the original operating instructions of the frequency inverter!

## 13. Adjust motor characteristic

### 13.1 Set PM synchronous motor

If the characteristic is set to "6", the motor data are opened in the menu. These must be entered exactly. After the input has been completed, the "calibration" must be carried out.

| Basicsettings   |        |  |
|-----------------|--------|--|
|                 |        |  |
| Characteristics | : 6    |  |
| Motor power     | : 5,5  |  |
| Motor voltage   | : 400  |  |
| Motor current   | : 10,5 |  |
| Motor speed     | : 3000 |  |
| Motor frequency | : 100  |  |
| calibrating     | : 0    |  |

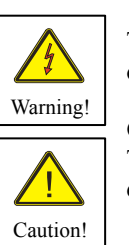

#### Warning ! These inputs are important to ensure optimum operation of the motor!

**Caution** !

These inputs are important in order to avoid motor damage!

Set the characteristic for the motor. When "6" is selected, the motor data must be entered. **Characteristics** :6 -2 = V/Hz- Asynchronous motor, 6 = PM- Synchronous motor Enter the motor power. Data: See type plate.

| widtor power                                       |                               | - 0,015 - 199,9KW       |
|----------------------------------------------------|-------------------------------|-------------------------|
| Enter the motor voltage. Data<br>Motor voltage     | a: See type plate.<br>:xxxV   | - 1V - 500V             |
| Enter the motor current. Data <b>Motor current</b> | a: See type plate.<br>:xxx,xA | - 0,01A - 199,9A        |
| Enter the motor speed. Data:<br>Motor speed        | See type plate.<br>:3000n     | - 100n - 9999n          |
| Enter the rated motor frequen                      | ncy. Data: See type           | plate.                  |
| Motor frequency                                    | :xxxHz                        | - 1Hz - 200Hz           |
| Set "Measure" to "2" and                           | then press the                | ET "Set" button.        |
| The Veelihustian Vie weeks                         | arriad aut This n             | ragana talena anna tima |

The "calibration" is now carried out. This process takes some time. After successful calibration, the "calibrating" parameter is reset to "0". calibrating :0 -0 = calibrating off, 2 = calibrating on END Menu

## 14. Clear fault memory / Starts

## 14.1 Code Input Code input ! 0000SET

(Code 0174)

Access control is to make even for the basic setup for the menu. Is "locks" a lock is fully set on the display.

If "Lock" part set is the "motor potentiometer" freely accessible. For the basic setting or for the menu of the code must be entered.

## 14.2 Read / Clear fault memory

| Error memory                                             |            |     | 3        |
|----------------------------------------------------------|------------|-----|----------|
| Starts:<br>RH: 000 : 00                                  | 15<br>: 43 | 33° | St<br>Rl |
| E11 , 45Hz, 10,5A, 0<br>ERR 2<br>ERR 3<br>ERR 4<br>ERR 5 | )0,15b     | oar |          |

SET "Set" button and hold for 60 sec. to clear the fault memory.

| Starts:<br>RH: | 15<br>000 : 00 : 43                       | 33° |
|----------------|-------------------------------------------|-----|
|                | ERR 1<br>ERR 2<br>ERR 3<br>ERR 4<br>ERR 5 |     |

## 14.3 Start side

The control is initialised when the device is switched on. This process takes a little. This display is displayed when "Power On". The serial number is then readable.

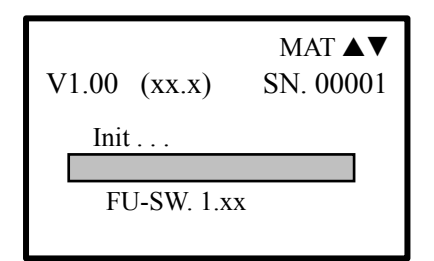

## 15. Status of the LED indicators on the MARI Display

|      |   | ALM LOC/REM FWD REV         | STOP            |
|------|---|-----------------------------|-----------------|
| ALM  | = | Alarm (fault)               | permanent light |
| ALM  | = | Alarm (Guardian)            | flash light     |
| LOC  | = | <b>Control mode (local)</b> | permanent light |
| REM  | = | Multi mode (remote)         | flash light     |
| FWD  | = | Clockwise (forward)         | permanent light |
| REV  | = | Anticlockwise (reverse)     | permanent light |
| FWD  | = | forward (Standby)           | flash light     |
| REV  | = | reverse (Standby)           | flash light     |
| STOP | = | Stop                        | permanent light |
| STOP | = | Standby / External off      | flash light     |

## 16. Connection diagram MARI version 400V - 1.12 and higher

Power supply:

Attention ! Only connect terminals L1 / L2 / L3 and PE!

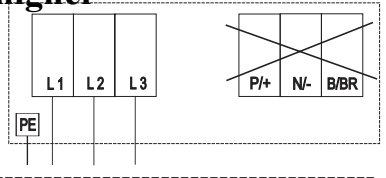

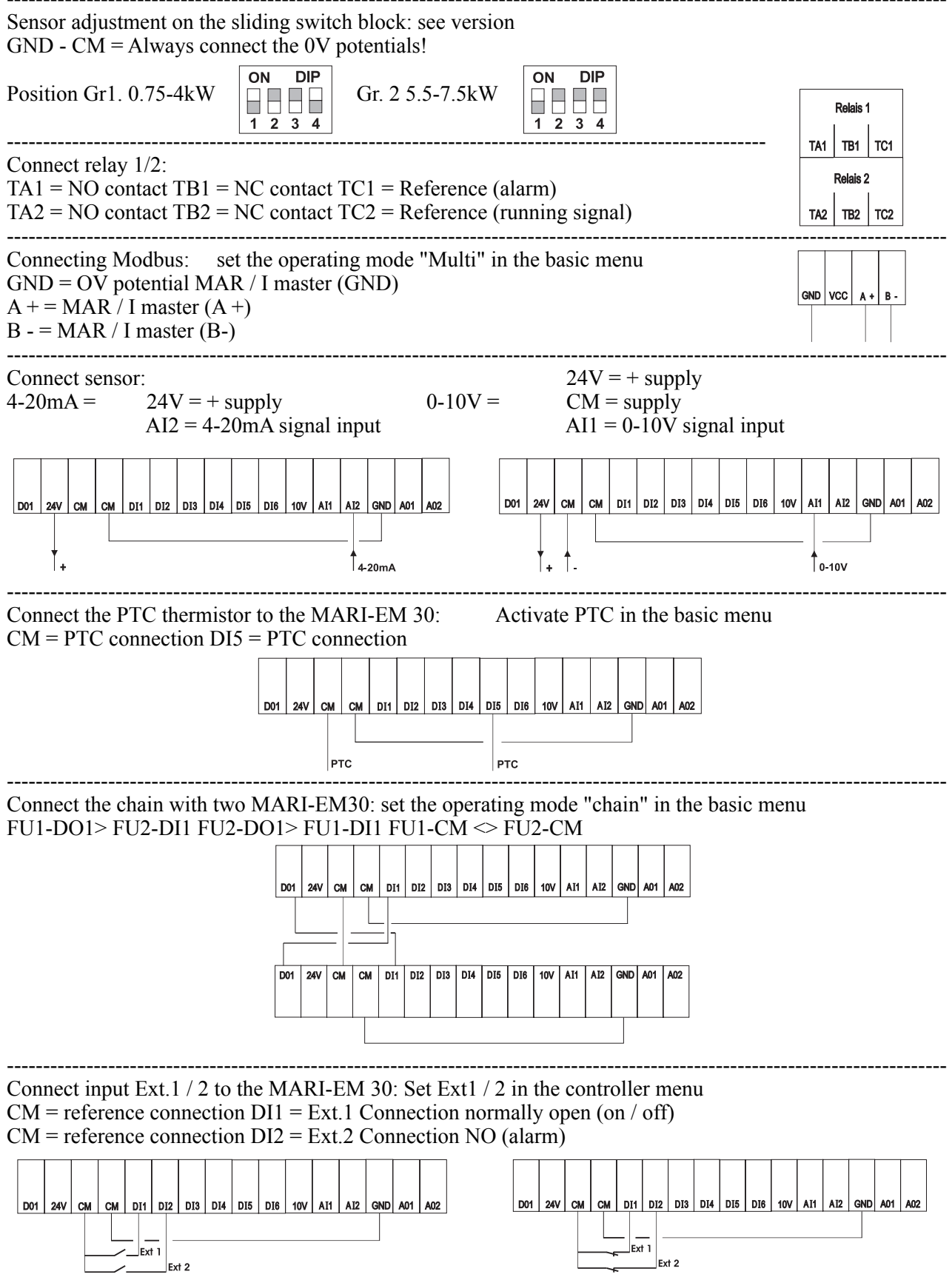

| 17. Customer settings MARI : |  |  |
|------------------------------|--|--|
| Date:                        |  |  |
|                              |  |  |
|                              |  |  |
|                              |  |  |
|                              |  |  |
|                              |  |  |
|                              |  |  |
|                              |  |  |
|                              |  |  |
|                              |  |  |
|                              |  |  |
|                              |  |  |
|                              |  |  |
|                              |  |  |

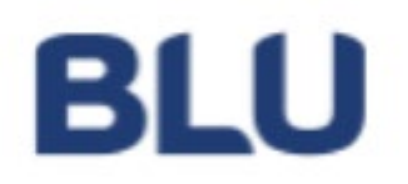

**BLU S.r.I.** Via dell'Artigianato , 37 30030 VIGONOVO (VE) Ph. +39 049 9800318 Fax. +30 049 9800319 Email: <u>info@bludrive.it</u> Web : <u>www.bludrive.it</u>